## הנחיות מחלקתיות לשנה"ל תשפ"ג – המדור לזרועות הביטחון

### הוראות רישום לשנה ב׳ – שלב אחר שלב במערכת האינ-בר

#### סטודנטים יקרים,

אתם נמצאים לקראת רישום לקורסים לשנה"ל תשפ"ב, השנה השנייה והאחרונה שלכם לתואר. כידוע תוכניות "מורשה", "ניצבים" ו"משאבי אנוש" הינן תוכניות מובנות וסגורות.

על אף שהתכניות <u>מובנות</u>, על כל סטודנט חלה חובה לבצע את הרישום לקורסים <u>באופן עצמאי</u> דרך אתר המידע האישי (<u>מערכת אינ-בר</u>).

## להלן מספר נקודות חשובות לקראת הרישום לתוכנית המובנית במערכת האינ-בר:

- <u>ד.</u> בשלב זה הרישום הינו עבור סמסטרים א'+ב' בלבד, רישום לסמסטר הקיץ יתבצע בהמשך ברישום נפרד.
  - באמצעות למערכת יתבצע לאחר תשלום המקדמה בסך 3,503 ₪. את המקדמה יש לשלם באינטרנט באמצעות אתר המידע האישי (מערכת אינ-בר) בקטגוריית מצב חשבון> תשלום חוב> תשפ״ג. סטודנטים המעוניינים לשלם באמצעות הפיקדון הצבאי נדרשים לפנות למדור שכר לימוד באמצעות טופס פניה מקוון ולקבל הנחיות לתשלום.
    - <u>3. מערכת מובנית (סל) –</u>

הרישום לתוכנית המובנית נקרא "רישום לסל". הסל של כל תוכנית ("מורשה"/ "ניצבים"/ "משאבי אנוש") הורכב והוזן כתוכנית כוללת ומובנית. בכל סל יופיעו כל קורסי הלימוד כיחידה אחת (קורסי חובה, בחירה ויהדות).

הסל <u>אינו</u> כולל את לימודי אנגלית והבעה או את הסמינריונים אותם תצטרכו לבחור בנפרד.

## <u>– סטודנטים המחויבים בלימודי אנגלית .4</u>

על כל סטודנט להגיע לרמת פטור באנגלית במהלך לימודיו. כל סטודנט ישתבץ לקורס המתאים לרמתו, אשר נקבעה על-סמך בחינה פסיכומטרית, בחינת אמי"ר או בחינת אמיר"ם. רמה זו מעודכנת במערכת המידע האישי בקטגוריית מידע למועמד > נתוני מועמד > רמת אנגלית.

א. רמת מתקדמים א' - ברמה זו נכללים הסטודנטים שסיימו בהצלחה קורס 'בסיסי' או שהגיעו לרמת מתקדמים א' על סמך פסיכומטרי/אמי"ר/אמירם.
 בשלב זה נרשמים רק לקורס מתקדמים א' המתקיים בסמסטר א', <u>הרישום לרמה הבאה, מתקדמים</u> ב', יתבצע לאחר מעבר בהצלחה את הבחינה בסוף סמסטר א'.

- <u>ב.</u> רמת מתקדמים ב'- לקורס זה יירשמו סטודנטים שרמתם הראשונית היא מתקדמים ב'. או שסיימו ב. ב. בהצלחה קורס מתקדמים א'. הקורס יתקיים בסמסטרים א' או ב' לבחירתכם, על בסיס מקום פנוי.
- על פי הרפורמה של המועצה להשכלה גבוהה סטודנטים שהתקבלו ללימודים ברמת מתקדמים ב' ו/או פטור באנגלית ידרשו בקורסי אנגלית נוספים – הנחיות יישלחו במייל נפרד.

#### <u>הבעה עברית - .5</u>

על כל סטודנט להגיע לרמת פטור בהבעה עברית עד לסוף לימודיו לתואר.

פטור אוטומטי בהבעה ניתן לסטודנטים אשר בידיהם ציון 76 ומעלה בבגרות בהבעה או סטודנטים בוגרי מכינה אוטומטי בהבעה או סטודנטים אשר בידיהם ציון 16 מכינה 16, זאת בהתאם <u>לתקנון היחידה להבעה</u>.

ישנן שתי אפשרויות לקבלת פטור במהלך הלימודים:

- א. בחינת פטור בהבעה הרישום מתבצע דרך המחלקה להבעה בטל' 03-5318228.
   הבחינה מתקיימת מס' פעמים בשנה. סטודנט שלא עובר את הבחינה בציון 66, חייב להירשם לקורס. ניתן להיבחן בבחינה זו פעם אחת במהלך התואר. מומלץ לגשת למבחן לא מאוחר מסוף סמסטר א' כך שמי שלא מצליח לעבור את המבחן יוכל להספיק ולגשת לקורס בסמסטר ב'.
  - ב. קורס הבעה מתוקשב הקורס מועבר דרך האינטרנט.
    בכל שנה יתקיימו שני קורסים בהבעה- בסמסטר א' או בסמסטר ב'. בקיץ לא יתקיים קורס זה.
    לא ניתן יהיה לקבל אישור זכאות לתואר ללא הגעה לרמת פטור בהבעה!

## <u>6. פטורים מקורסים על-סמך לימודים קודמים –</u>

במקרה שבו סטודנט למד קורסים בעבר וקיבל הכרה בגינם (פטור מקורסים) – <u>לאחר הרישום</u> לקורסים במקרה שבו סטודנט למד קורסים בסל הוא יש לפנות אל קיינר אופק באמצעות המייל <u>keynar.ofek@biu.ac.il</u> ולעדכן מאיזה קורסים בסל הוא מבקש למחוק את הרישום.

## אין אפשרות למחוק את הקורס בסוף סמסטר או בסוף שנה״ל לאחר שכבר נלמד ולכן הקפידו לפנות לפני סוף תקופת השינויים של סמסטר א׳.

בעמוד הבא יופיעו הסברים מפורטים עם צילומי מסך המבהירים כיצד לבצע רישום קל ומהיר לקורסים.

בהצלחה!

צוות המדור

## להלן תהליך הרישום לקורסים עבור תלמידי שנה ב׳:

- 1. רישום לקורס אנגלית- בהתאם לרמה של כל סטודנט.
- 2. רישום לסל עם קורסי התואר, חובה , בחירה ויהדות- המתקיימים בסמסטרים א+ב בלבד.
  - .3 רישום לשני סמינריונים.
  - .4 רישום לקורס הבעה למי שנדרש.

#### <u>אופן ביצוע הרישום:</u>

- <u>https://inbar.biu.ac.il/Live/Login.aspx</u> : עליכם להיכנס למערכת המידע האישי (אינ-בר) בקישור: <u>1</u>
  - שם משתמש: מספר זהות מלא בעל 9 ספרות. 🗵
  - . סיסמה: נקבעת על ידך. ניתן ללחוץ על "שכחתי סיסמה" ולקבוע סיסמה חדשה.
    - בתפריט מצד ימין יופיע לכם 'רישום לקורסים'. זהו אזור הרישום לקורסים.

| Y 2023 - תשפ"ג - 2023 - דושפ"ג                           |                                                                 |                                                       |                                             |                                               |                                                                   |                                                                                 |
|----------------------------------------------------------|-----------------------------------------------------------------|-------------------------------------------------------|---------------------------------------------|-----------------------------------------------|-------------------------------------------------------------------|---------------------------------------------------------------------------------|
| " <sup>ଅନ୍</sup> ର ନିର୍ଭା                                | O                                                               | 6                                                     |                                             |                                               |                                                                   |                                                                                 |
| לימודים<br>סטודנט 🔾                                      | מערכת<br>שעות                                                   | רשימת<br>מערכת                                        | רשימת<br>ציונים                             | לוח בחינות                                    | מחברות<br>בחינה                                                   |                                                                                 |
| בחינולעציונים איז איז איז איז איז איז איז איז איז איז    | רישום במערנ                                                     | כת אינ-בר                                             |                                             |                                               |                                                                   | 01/04/2021                                                                      |
| שירות בקליק<br>אידע למועמד                               | לפני ביצוי<br>כולל דריש<br>קורסים כי                            | ע הרישום לל<br>וות החובה ב<br>לליים והבעה             | סים עליך<br>מודי יסוד<br>ברית לפנ           | לקרוא את כ<br>ביהדות ו/או<br>י תחילת הריי     | ל <u>ההנחיות המו</u><br>במדרשה*/במכו<br>שום!                      | <u>זלקתיות</u> הרלוונטיות לך,<br>ן הגבוה לתורה**, אנגלית,                       |
| תארים מתקדמים<br>סטטוס שיפוט עבודת דוקטורט 💽             | קיימת אפי*<br>המידע com<br>**קיימת אפ                           | שרות ללמוד ק<br>asha@gmail.o<br>שרות ללמוד ק          | זים במדרש<br>biu.mi<br>סים במכון            | וה במקום קורס<br>הגבוה לתורה ב                | י יסוד ביהדות, לפו<br>מקום קורסי יסוד נ                           | רטים: 03-5318270 לקבלת<br>ביהדות, לפרטים: 03-5318479                            |
| ב תנאי לימוד<br>אישי                                     | אם נתקלת<br>לפנות למחי<br>במידה ורמו                            | ם בשאלות בנו<br>לקה ע"י <b>'פניה</b><br>ת האנגלית אינ | וים אקדמיו<br><b>זכירות' שנ</b><br>תואמת את | ם כגון: אשכולור<br>מצאת בתפריט<br>רמתכם עליכם | ו, קורסים באשכולו<br><b>'פניות מנהליות' ב</b> ו<br>לפנות למחלקה ל | ות, יחידות (נ״ז) לרישום יש<br><b>מערכת אינ-בר.</b><br>אנגלית- שפה זרה (ע״י פניה |
| <ul> <li>הפרטים שלי</li> <li>קודי משתמש במחשב</li> </ul> | למזכירות).<br>אם נתקלתנ<br>שנת חוקה ק<br>באמצעות <mark>נ</mark> | ם בשאלות טכו<br>לא תקינה, מסי<br>ו <b>ופס פניה</b> .  | נ כגון: כניס<br>לימודים ל                   | ה למערכת, הוו<br>א מעודכן יש לנ               | עות שגיאה לא בר<br>נות למוקד שרות ו                               | ורות, יחידות שלא מתעדכנות,<br>גיוס <b>9392* או 03-5317000</b> או                |
| יציאה 🖯                                                  |                                                                 |                                                       |                                             |                                               |                                                                   |                                                                                 |

<u>3</u> בחלון מצד שמאל של העמוד יופיעו לכם הזמנים בהם תוכלו לבצע את הרישום תחת הכותרת "יעוץ וירטואלי – חלונות זמן לשנת תשפ"ג".

כמו כן, בשדה זה יעודכן האם הסדרתם את תשלום המקדמה או שעדין לא. לידיעתכם, ללא תשלום המקדמה לא תוכלו להרשם לקורסים.

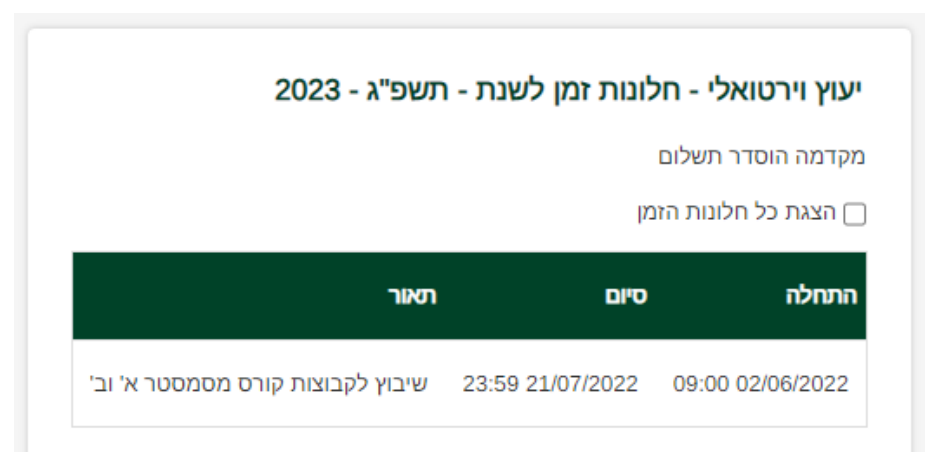

<u>4</u> מיד לאחר הכניסה ליועץ הוירטואלי יופיע לכם <u>כתב הסכמה</u>. עליכם לקרוא אותו בעיון **ולסמן** בתחתית <u>הסופס</u> שקראתם ואתם מאשרים, לאחר מכן ללחוץ 'אישור'.

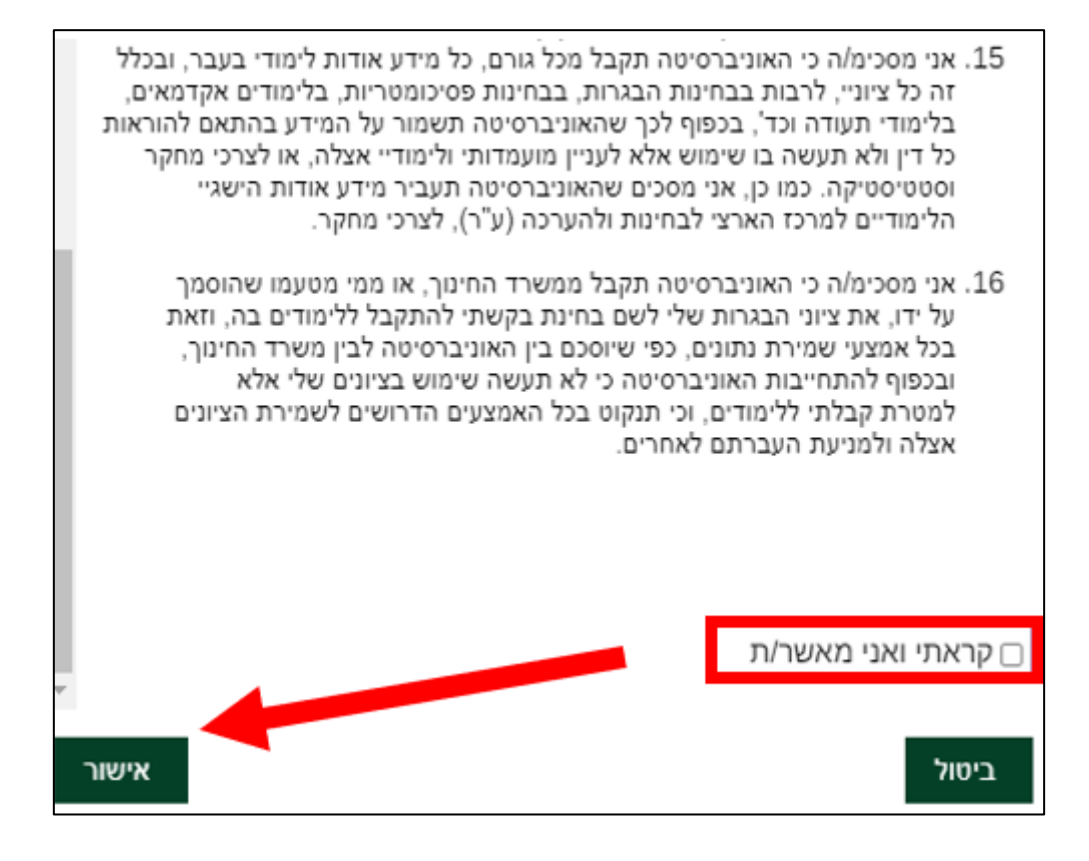

## <u>סביבת הרישום:</u>

5. סטודנטים הנדרשים בקורס אנגלית בכל רמה שהיא (לא נמצאים ברמת פטור), מחוייבים להרשם קודם כל לקורסי האנגלית. סטודנטים ברמת פטור מבקשים לעבור לסעיף 6. עליכם ללחוץ על אשכול "אנגלית כשפה זרה" ולאחר מכל על כפתור "שיבוץ מרשימה"

| שימה ללא מועדים | מרשימה ר                        | שיבוץ                     | י סמסטר א+ב י                         | שנה תשפ"ג 🗸 סמסטו 🏠                                           |
|-----------------|---------------------------------|---------------------------|---------------------------------------|---------------------------------------------------------------|
|                 |                                 |                           | י נכודות שנה לועוש                    | מסגרת לימודים                                                 |
|                 | וקה. השפ ב                      | ן. ב שנו דוו<br>התמחויות: | נקודות שנד כיעוץ.<br>שנת חוקה: תשפ"ב] | מסגודת לינחרים. תוארד אשון יח<br>מסלול: רב-תחומי מדעי החברה [ |
| 'סמסטר א        | ראשו <mark>ן</mark><br>סמסטר ב' | סמסטר א'                  |                                       | אשכול לימודי                                                  |
|                 |                                 |                           | 08:00-09:00                           | <b>שנה א'</b> אנגלית כשפה-זרה<br>[אנגלית ב.א. רב-תחומי]       |
|                 |                                 |                           | 09:00-10:00                           |                                                               |
|                 |                                 |                           | 10:00-11:00                           |                                                               |
|                 |                                 |                           |                                       |                                                               |

כעת עליכם להשתבץ באחד מבין הקורסים הבאים באמצעות לחיצה על כפתור העיפרון <u>5.1</u> שימו לב כי עליכם להשתבץ לקורס של המדור לזרועות הביטחון בלבד. שם המרצה וכן ימי ושעות הקורס מפורטים בצד שמאל של הטבלה.

| שיבוץ מרשימה   |                      |             |    |                |                                         |                                                                                                    |       |                                                  |    | שיב |  |                                                   |              |
|----------------|----------------------|-------------|----|----------------|-----------------------------------------|----------------------------------------------------------------------------------------------------|-------|--------------------------------------------------|----|-----|--|---------------------------------------------------|--------------|
| קוד קבוצת קורי |                      | ם ▼ פ       |    | כל האפיונ 🗸    | כל טווחי השעות 💙 חובה או בחירה 💙 כל האפ |                                                                                                    |       | סינון קבוצות קורס<br>שנתי י (כל השבוע י כל טווחי |    |     |  | <b>שכול לימודי</b><br>נה א' אנגליח<br>אנגלית ב.א. | א<br>ש<br>נ] |
| יח' פנוי       |                      |             | יס | מועד קבוצת קוו | קוד קבוצת קורס                          |                                                                                                    | סוג ש | חובה                                             |    |     |  |                                                   |              |
| 0<br>          | מר בלוך שמחה         | 16:00-20:00 | Γ  | סמסטר א'       | 41514-10                                | אנגלית למתקדמים א'<br>שפת קבוצת קורס: אנגלית (En)<br>מיועד לתלמידי המדור לורועות הביטחון בלבד<br>לא מיועד לסטודנטים בתכנית ניצבים | הרצאה | בחירה                                            | /* |     |  |                                                   |              |
| 0<br>()        | גב' ארט גולדנברג מגי | 16:00-20:00 | Γ  | סמסטר א'       | 41514-11                                | אנגלית למתקדמים א'<br>שפת קבוצת קורס: אנגלית (En)<br>מיועד לתלמידי המדור לורועות הביטחון בלבד<br>לא מיועד לסטודנטים בתכנית ניצבים | הרצאה | בחירה                                            |    |     |  |                                                   |              |
| • • •          | גב' אדלר יעל         | 16:00-20:00 | ה' | סמסטר א'       | 41514-12                                | אנגלית למתקדמים א'<br>שפת קבוצת קורס: אנגלית (En)<br>מיועד לתלמידי המדור לזרועות הביטחון בלבד                                     | הרצאה | בחיו                                             | /  |     |  |                                                   |              |
| • • •          | מר בלוך שמחה         | 16:00-20:00 | ה' | סמסטר א'       | 41514-13                                | אנגלית למתקדמים א'<br>שפת קבוצת קורס: אנגלית (En)<br>מיועד לתלמידי המדור לזרועות הביטחון בלבד                                     | הרצאה | בחירה                                            | ľ  |     |  |                                                   |              |
| 0<br>•         | ד"ר סיגל ג'נט        | 16:00-20:00 | ה' | סמסטר א'       | 41514-14                                | אנגלית למתקדמים א'<br>שפת קבוצת קורס: אנגלית (En)<br>מיועד לתלמידי המדור לזרועות הביטחון בלבד                                     | הרצאה | בחירה                                            | 0  |     |  |                                                   |              |

- . לאחר בחירת הקורס יופיע לכם חלון של "אישור שיבוץ הקורס". יהיה עליכם ללחוץ על "אישור". <u>5.2</u>
- <u>5.3</u> במידה והנכם מעוניינים בהחלפת קבוצה באנגלית לאחר הרישום, עליכם ללחוץ על האייקון המופיע על גבי מסך מערכת שעות עם שיבוץ הקורס.
- 5.4 אם אינכם מצליחים להירשם לקורס באנגלית, הסיבה היא ככל הנראה שהקורס מלא ועליכם לבחור בקבוצה אחרת השייכת ל"זרועות הביטחון". ניתן לראות זמינות של המקומות בקורס באמצעת וי ירוק או איקס אדום בעמודה השמאלית.
  - <u>.6</u> מיד לאחר הרישום לקורס האנגלית יקפוץ חלון של בחירת סל לשיבוץ.
  - <u>6.1</u> יש לבחור את אחד הסלים מתוך שתי האופציות, לדוגמה ניצבים שנה ב' קבוצה 01 או ניצבים שנה ב' קבוצה 02. לידיעתכם, אין הבדל בין שתי הקבוצות, <u>זוהי חלוקה שרירותית</u>. משמעות החלוקה לקבוצות היא אך ורק בתירגולים המתלווים למספר הרצאות, כגון: פסיכופתולוגיה / מבוא ליחב״ל.

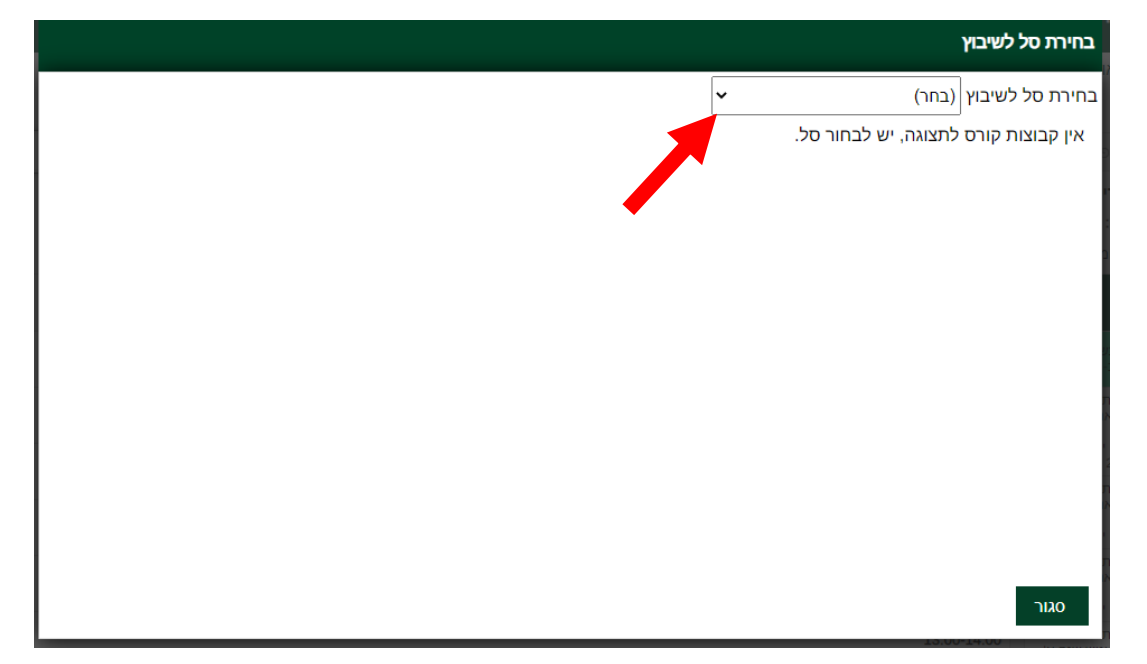

<u>6.2</u> יש ללחוץ על אחד הסלים בעת לחיצה על הסל יופיעו רשימת הקורסים בסל. אם ליד אחד הקורסים בסל יש לחוץ על אחד הסלים ביא כי אין מקום בקבוצה בסל יש איקס אדום משמעות הדבר היא כי אין מקום בקבוצה בסל זה ועליכם להחליף סל. לאחר בחירת הסל יש ללחוץ על כפתור ה"שיבוץ".

| בחירת סל לשיבוץ |                   |                 |                   |                                                           |  |  |  |  |  |  |  |
|-----------------|-------------------|-----------------|-------------------|-----------------------------------------------------------|--|--|--|--|--|--|--|
|                 |                   |                 |                   | בחירת סל לשיבוץ משאבי אנוש שנה ב' - קבוצה 01 ✔            |  |  |  |  |  |  |  |
| פנוי            | 'n                | מועד קבוצת קורס | קוד קבוצת<br>קורס | מצב שם קבוצת קורס                                         |  |  |  |  |  |  |  |
| <b>&gt;</b>     | ד"ר גורפינקל אלי  | סמסטר ב'        | 03607-56          | הלכה, משפט ורפואה (עיונים במשנתו של הרב ד"ר<br>יעקובוביץ) |  |  |  |  |  |  |  |
| <b>V</b>        | ד"ר דביר קובי     | שנתי            | 93052-40          | מבוא ליחסים בין לאומיים                                   |  |  |  |  |  |  |  |
| <b>×</b>        |                   | שנתי            | 93052-41          | מבוא ליחסים בין לאומיים                                   |  |  |  |  |  |  |  |
| ✓               | ד"ר גולדשטיין ניב | שנתי            | 93053-40          | תולדות המחשבה המדינית                                     |  |  |  |  |  |  |  |
| <b>&gt;</b>     | ד"ר חיראק ראובן   | שנתי            | 93215-40          | סמינר במשאבי אנוש                                         |  |  |  |  |  |  |  |
| <b>&gt;</b>     | ד"ר שלום דוד      | סמסטר ב'        | 93232-40          | ניהול שינויים בארגונים                                    |  |  |  |  |  |  |  |
| <b>v</b>        | ד"ר שמידט-ברד ד   | סמסטר ב'        | 93236-40          | ניהול קונפליקטים                                          |  |  |  |  |  |  |  |
| שיבוץ           | מחיקה             |                 |                   | סגור                                                      |  |  |  |  |  |  |  |

.... לאחר בחירת הסל יופיע לכם חלון של "אישור שיבוץ הסל". יהיה עליכם ללחוץ על "אישור".

כעת, ייפתח חלון של מערכת שעות <u>ללא קורסים וללא ימים ושעות</u>, מלבד קורסי האנגלית. אם הנכם מעוניינים לצפות בקורסים שנרשמתם אליהם – לחצו על " רשימה ללא מועדים"

| 9 שימה ללא מועדים  | לים לשיבוץ ת | מרשימה ס<br><b>ה:</b> תשפ"ב | יביץ שיבוץ ו<br>ליעוץ: ב' שנת חוק<br>יב] התמחויות: | ו <b>ר</b> סמסטר א+ב<br>' <b>ח':</b> נקודות <b>שנה ל</b><br>[שנת חוקה: תשפ" | ן שנה תשפ"ג ∽ סמסטר<br>סגרת לימודים<br>סגרת לימודים: תואר ראשון יח<br>ולול: רב-תחומי מדעי החברה (י | מו<br>מו<br>מו                                                                                            |  |
|--------------------|--------------|-----------------------------|----------------------------------------------------|-----------------------------------------------------------------------------|----------------------------------------------------------------------------------------------------|----------------------------------------------------------------------------------------------------|--|
| שני<br>א' סמסטר ב' | סמסטר        | ראשון<br>סמסטר ב'           | 'סמסטר א                                           |                                                                             | שכול לימודי                                                                                        | א                                                                                                    |  |
|                    |              |                             |                                                    | 08:00-09:00                                                                 | <b>נה א'</b> אנגלית כשפה-זרה<br>אנגלית ב.א. רב-תחומי]                                              | ש<br>[]                                                                                                   |  |
|                    |              |                             |                                                    | 09:00-10:00                                                                 | <b>נה א'</b> ב.א. רב-תחומי<br>תכנית משאבי אנוש -<br>מודי יסוד]                                     | שנה א' ב.א. רב-תחומי<br>[תכנית משאבי אנוש -<br>לימודי יסוד]<br>יתרה לרישום : 0 יח'<br>מקס' לרישום : 0 יח' |  |
|                    |              |                             |                                                    | 10:00-11:00                                                                 | <b>נרה לרישום</b> : 0 יח'<br><b>קס' לרישום</b> : 0 יח'                                             |                                                                                                    |  |
|                    |              |                             |                                                    |                                                                             | <b>נה א'</b> ב.א. רב-תחומי<br>תכנית משאבי אנוש - קיץ                                               | ש<br>]                                                                                                    |  |

<u>הערות</u>

שימו לב, כי האשכולות בצד מכילים גם את שנה א׳. עליכם להתעלם מאשכולות שנה א׳ פרט

<u>לאנגלית והבעה</u>.

במידה ומופיע אשכול לימודי יסוד ביהדות יש להתעלם ממנו.

#### <u>רישום לסמינריונים</u>

Ι

1. על כל סטודנט במדור לזרועות הביטחון להרשם לשני סמינריונים במהלך שנה ב' – סמינריון מאשכול 1. וסמינריון מאשכול 2 ע״פ החלוקה הבאה:

> **בתכנית משא״ן** > סמינריון 1 בתחום משאבי אנוש **בתכנית ניצבים** > סמינריון 1 בתחום קרימינולוגיה Ι בתכנית מורשה > סמינריון 1 בתחום ניהול

- סמינריון 2 בתחום מדעי המדינה
  - סמינריון 2 רב-תחומי
    - סמינריון 2 רב-תחומי

דירוק עליכם לבחור בתפריט הימני באשכול סמינריון בתחום התמחותך – לעמוד על האשכול שיסומן בירוק <u>7.1</u> ואז ללחוץ על הכפתור העליון "שיבוץ מרשימה".

| מועדינ | רשימה ללא       | סלים לשיבוץ | ן מרשימה           | שיבוץ     | י סמסטר א+ב י           | סמסטר              | רשפ"ג ∽                                                                           | שנה 🏠                                                                        |  |  |
|--------|-----------------|-------------|--------------------|-----------|-------------------------|--------------------|-----------------------------------------------------------------------------------|------------------------------------------------------------------------------|--|--|
|        |                 |             | <b>זוקה:</b> תשפ"ב | ב' שנת ר: | נקודות <b>שנה ליעוץ</b> | ראשון י <b>ח':</b> | <b>ימודים</b><br><b>וודים</b> : תוארו                                             | מסגרת ל<br>מסגרת לינ                                                         |  |  |
|        |                 | •           |                    | התמחויות: | נת חוקה: תשפ"בן         | החברה [ש<br>▲      | -תחומי מדע<br>ו <b>ם</b> : 8 יח'                                                  | מסכוכ: רב<br>יתרה לריש                                                       |  |  |
| סמסו   | שני<br>זמסטר א' | סטר ב' נ    | ראשון<br>סמ        | סמסטר א'  |                         | ī                  | שנה א' ב.א. רב-תחומי<br>[תכנית משאבי אנוש שנה<br>א' בחירה]<br>יתרה לרישום - 0 ימ' |                                                                              |  |  |
|        |                 |             |                    |           | 08:00-09:0              | 0                  | שנה א' ב.א. רב-תחומי<br>[תרנות משאבו אנווע שנה                                    |                                                                              |  |  |
|        |                 |             |                    |           | 09:00-10:0              | 0                  | [חנכית משאבי אנוש שנה<br>א' חובה]<br>יתרה לרישום : 0 יח'                          |                                                                              |  |  |
|        |                 |             |                    |           | 10:00-11:0              | 0                  | . רב-תחומי<br>ואבי אנוש -<br>רעי המדינה]<br>ו <b>ם</b> : 2 יח'                    | שנה ב' ב.א<br>[תכנית מ <i>ש</i> ]<br>סמינריון מז<br>יתרה לרישן<br>מקס' לרישן |  |  |
|        |                 |             |                    |           | 11:00-12:0              | 0                  | שנה ב' ב.א. רב-תחומי<br>[תכנית משאבי אנוש -                                       |                                                                              |  |  |
|        |                 |             |                    |           | 12:00-13:0              | 0                  | סמינריון משאבי אנוש]<br>י <b>תרה לרישום :</b> 2 יח'<br><b>מקס' לרישום :</b> 2 יח' |                                                                              |  |  |

- ... כעת ייפתח חלון ובו כל הסמינריונים השייכים לתוכנית הרלוונטית, המתקיימים במהלך השנה.
  - . עליכם לבחור סמינריון אחד מתוך הרשימה ללחוץ על העיפרון ולבחור. <u>7.3</u>

| שיבוץ מרשימה |                                                             |                 |                            |                                                                                                    |                           |              |                        |        |                                                                                                    |
|--------------|-------------------------------------------------------------|-----------------|----------------------------|----------------------------------------------------------------------------------------------------|---------------------------|--------------|------------------------|--------|----------------------------------------------------------------------------------------------------|
|              | קוד קבוצת קורס                                              | ז י שם          | כל האפיונינ 🗸              | ע כל טווחי השעות ♥ חובה או בחירה ♥ כל השפות                                                                                                    | ורס<br>כל השבוע י         | בוצות ק<br>~ | <b>סינון ק</b><br>שנתי | ۹<br>۲ | <b>אשכול לימודי</b><br>שנה א' אנגלית כשפה-זרו<br>(אנגלית ב.א. רב-תחומי)                                            |
| פנוי         | <b>'n'</b>                                                  | מועד קבוצת קורס | קוד קבוצת קורס<br>93214-40 |                                                                                                    | <b>סוג שב</b><br>ממינכיוו | חובה         | <i>•</i>               | T      | שנה א' ב.א. רב-תחומי<br>[תכנית משאבי אנוש -<br>לימודי יסוד]<br>יתרה לרישוס - 0 יח'                                 |
| V            | <ul> <li>ד"ר זיו-וייס רבקה</li> <li>ד"ר קוה דביר</li> </ul> | שנתי<br>שנתי    | 93223-40                   | ן־יירות של נשים באראון<br>יושר לתלמידי חמנינית משאבי אנוש שנה ב' בלבד<br>סיכולוגיה חיובית בארגונים<br>זיונד לתלמידי חוכנית משאבי אנוש שנה ב' בלבד | סמינריון כ<br>סמינריון כ  |              | 1                      | ۲      | מקס' לרישום: 0 יח'<br>שנה א' ב.א. רב-תחומי<br>[תכנית משאבי אנוש - קי<br>שנה א']                                    |
| V            | 2 ד"ר קורן אלה<br>2                                         | שנתי            | 93224-40                   | עסוקת חריגים בארגון<br>זיועד לתלמידי תוכנית משאבי אנוש שנה ב' בלבד                                                                                | סמינו אן<br>ממינראן       | בחירה        | /                      | 'n     | אנה אי בא. רב-תחומי<br>[תכנית משאבי אנוש שנו<br>א' בחירה]                                                          |
| V            | ד"ר הורוביץ נרי <sup>2</sup>                                | שנתי            | 93244-40                   | ושילות מורכבת ומדיניות חברתית במערכות ציבוריות בישראל<br>זיועד לתלמידי תוכנית משאבי אנוש שנה ב' בלבד                                              | נ<br>נ                    |              |                        | 'n     | שנה א' ב.א. רב-תחומי<br>[תכנית משאבי אנוש שנו<br>א' חובה]<br>יתרה לרישום : 0 יח'                                   |
|              |                                                             |                 |                            |                                                                                                    |                           |              |                        |        | שנה ב' ב.א. רב-תחומי<br>[תכנית משאבי אנוש -<br>סמינריון מדעי המדינה]<br>יתרה לרישום : 2 יח'<br>מקס' לרישום : 2 יח' |
|              |                                                             |                 |                            |                                                                                                    |                           |              |                        | Ţ      | שנה ב' ב.א. רב-תחומי<br>[תכנית משאבי אנוש -<br>סמינריון משאבי אנוש]<br>יתרה לרישום : 2 יח'<br>מסס' לרישום : 2 יח'  |

- לאחר בחירת הסמינריון יופיע לכם חלון של "אישור שיבוץ הקורס". יהיה עליכם ללחוץ על <u>7.4</u> אישור".
- אם אינכם מצליחים להירשם לסמינריון כלשהו, הסיבה היא ככל הנראה שהקורס מלא ועליכם <u>7.5</u> לבחור בקבוצה אחרת. ניתן לראות זמינות של המקומות בקורס באמצעת וי ירוק או איקס אדום בעמודה השמאלית.
- במידה והנכם מעוניינים בהחלפת סמינריון לאחר הרישום, עליכם ללחוץ על "רשימה ללא מועדים" <u>7.6</u> וללחוץ על האייקון של הפח <hr/>

לאחר מכן עליכם לחזור לאשכול ולבצע רישום לסמינריון החדש אליו תרצו להשתבץ.

. עליכם לחזור על התהליך גם עבור הסמינריון השני.

<u>הערה – שימו לב, שאתם נרשמים <u>לשני סמינריונים</u> בסה״כ.</u>

#### <u>רישום לקורס הבעה</u>

- <u>8</u>. הנחיות לסטודנטים הנדרשים בחובת הבעה ומעוניינים כעת להירשם לקורס המתוקשב:
- 8.1 עליכם לבחור בתפריט הימני באשכול ה.עברית/אולפן (הבעה עברית) ולאחר מכן על כפתור "שיבוץ מרשימה".

| סלים לשיבוץ                                                                       | שיבוץ מרשימה           | ר סמסטר א+ב <b>∼</b> | שנה תשפ"ג 🗸 סמסט 🏠                                                                                    |  |  |  |  |  |  |  |
|-----------------------------------------------------------------------------------|------------------------|----------------------|----------------------------------------------------------------------------------------------------|--|--|--|--|--|--|--|
| מסגרת לימודים<br>מסגרת לימודים: תואר ראשוו יח': נקודות שנה ליעוץ: א' שנת חוסה: תש |                        |                      |                                                                                                    |  |  |  |  |  |  |  |
| מסלול: רב-תחומי מדעי החברה [שנת חוקה: תשפ"ג] <b>התמחויות:</b>                     |                        |                      |                                                                                                    |  |  |  |  |  |  |  |
| טר ב'                                                                             | ראשון<br>סמסטר א' סמסו |                      | אשכול לימודי                                                                                          |  |  |  |  |  |  |  |
|                                                                                   |                        | 08:00-09:00          | <b>שנה א'</b> אנגלית כשפה-זרה<br>[אנגלית ב.א. רב-תחומי]                                               |  |  |  |  |  |  |  |
|                                                                                   |                        | 09:00-10:00          | שנה א' ב.א. רב-תחומי<br>[תכנית משאבי אנוש - לימודי<br>יסוד<br>יתרה לרישום : 2 יח'                     |  |  |  |  |  |  |  |
|                                                                                   |                        | 10:00-11:00          | נעס ערישום - 2 יוי<br>שנה א' ב.א. רב-תחומי<br>[תכית משאבי אנוש - קיץ<br>שנה א']<br>יתה לרישום : 9 יח' |  |  |  |  |  |  |  |
|                                                                                   |                        | 12:00-13:00          | שנה א' ב.א. רב-תחומי<br>[תכנית משאבי אנוש שנה א'<br>בחירה]<br>יתרה לרישום : 0 יח'                     |  |  |  |  |  |  |  |
|                                                                                   |                        | 13:00-14:00          | <b>שנה א'</b> ב.א. רב-תחומי<br>[תכנית משאבי אנוש שנה א'<br>חובה]<br><b>יתרה לרישום</b> : 0 יח'        |  |  |  |  |  |  |  |
|                                                                                   |                        | 14:00-15:00          | <b>שנה א'</b> ה.עברית /אולפן<br>[הבעה עברית]                                                          |  |  |  |  |  |  |  |

<u>8.2</u> כעת ייפתח חלון ובו כל הקורסים בהבעה המתקיימים במהלך השנה בקמפוס.

8.3 עליכם לבחור באחד הקורסים עם ההערה <u>"מיועד לתלמידי המדור לזרועות הביטחון בלבד"</u> – מדובר על הקורסים הבאים: 06-010-85 או 06-010-86 (נדרש לגלול לתחתית הרשימה כדי לראות את הקורסים).

| שיבוץ מרשימה                                                                                      |                                                                                   |              |                              |                                                          |                           |                |     |          |                     |          |      |   |
|---------------------------------------------------------------------------------------------------|-----------------------------------------------------------------------------------|--------------|------------------------------|----------------------------------------------------------|---------------------------|----------------|-----|----------|---------------------|----------|------|---|
| אשכול לימודי                                                                                      | סינון קבוצות קורס<br>שורכן של בישרוע של כל נושמי בשעות של חורב או בתורב של כל בשמ |              |                              |                                                          |                           |                |     | ים ד שם  | קוד קבוצ            | וצת קורס |      |   |
| <b>שנה א'</b> אנגלית כשפה-זרה<br>[אנגלית ב.א. רב-תחומי]                                           |                                                                                   |              |                              |                                                          | ][]                       |                |     |          | · · · ·             | ,        |      |   |
| שנה א' ב.א. רב-תחומי<br>[תכנית משאבי אנוש - לימודי<br>ומיד]                                       | 1                                                                                 | בחירה        | הרצאה הב                     | עה -כתיבה אקדמית                                         |                           | 10-10          | 060 | סמסטר א' | גב' שובלי-פולק הילה | 0 ;      | !) 🔽 | 0 |
| יתרה לרישום : 2 יח'<br>מקסי לרישום : 2 יח'                                                        | ľ                                                                                 | בחירה        | הרצאה הב                     | עה -כתיבה אקדמית                                         |                           | 10-11          | 060 | סמסטר ב' | ד"ר הבר אסתר        | 0        | !) 🔽 | C |
| <b>שנה א' ב</b> .א. רב-תחומי<br>[תכנית משאבי אנוש - קיץ<br>שנה א']<br>י <b>תרה לרישום</b> : 9 יח' | 1                                                                                 | בחירה        | הרצאה הב                     | עה -כתיבה אקדמית                                         |                           | 10-12          | 060 | סמסטר ב' | גב' שובלי-פולק הילה | 0 i      | D 🔽  | C |
| שנה א' ב.א. רב-תחומי<br>[תכנית משאבי אנוש שנה א'                                                  | ľ                                                                                 | בחירה        | הרצאה הב<br><mark>מיו</mark> | עה -כתיבה אקדמית<br><mark>עד לתלמידי תוכניות חכ"ב</mark> | ורום בלבד.                | 10-20          | 060 | סמסטר ב' | ד"ר שלמה סיגל       | 0        | D 🔽  | C |
| בווידוזן<br>י <b>תרה לרישום :</b> 0 יח'<br><b>שנה א'</b> ב.א. רב-תחומי                            | 1                                                                                 | בחירה הרצי 🧪 |                              | עה -כתיבה אקדמית<br>ורס מיועד לסטודנטים ש                | ל ניהול בלבד              | 10-80          | 060 | סמסטר ב' | ד"ר שלמה סיגל       | 0        | !) 🔽 | C |
| [תכנית משאבי אנוש שנה א'<br>חובה]<br><b>יתרה לרישום</b> : 0 יח'                                   | ľ                                                                                 | בחירה        | הרצאה הב<br>מיו              | עה -כתיבה אקדמית<br>עד לתכניות חץ ויהלום שנ              | ג' בלבד וינשופים שנה ב' ו | 10-81<br>בלבדו | 060 | סמסטר א' | ד"ר שלמה סיגל       | 0        | D 🔽  | C |
| <b>שנה א'</b> ה.עברית /אולפן<br>[הבעה עברית]                                                      | ľ                                                                                 | בחירה        | הרצאה הב<br>מיו              | עה -כתיבה אקדמית<br>עד לתלמידי המדור לזרועו              | נ הביטחון בלבד            | 10-85          | 060 | סמסטר א' | גב' ברנשטיין נעה    | 0        | D 🔽  | C |
|                                                                                                   | ľ                                                                                 | בחירה        | הרצאה <sub>הב</sub><br>מיו   | עה -כתיבה אקדמית<br><mark>עד לתלמידי המדור לזרועו</mark> | נ הביטחון בלבד            | 10-86          | 060 | סמסטר ב' | גב' ברנשטיין נעה    | 0        | D 🔽  | C |

- <u>8.4</u> אם אינכם מצליחים להירשם לקורס בהבעה, ודאו משמאל לרשימה יש וי ירוק המראה כי יש מקום בקורס. איקס אדום מראה כי הקורס מלא ועליכם לבחור בקבוצה אחרת השייכת ל"זרועות הביטחון".
  - לאחר שבחרתם את הקורס באמצעות העיפרון, יופיע לכם חלון של "אישור שיבוץ הקורס". יהיה עליכם ללחוץ על "אישור", ולאחר מכן על "סגור.

# ביצעתם בהצלחה את הרישום לקורסים לשנה ב'!

#### צפייה ברשימת הקורסים

לאחר סיום הרישום לקורסים עליכם ללחוץ על הציור בסרגל העליון של הבית הכחול מצד שמאל כדי לחזור למסך הראשי של המידע האישי.

| סלים לשיבוץ                                                                                      | איבוץ מרשימה | י א+ב יי | ט <b>ר</b> סמסטר | שנה תשפ"ג 🗸 סמסנ 🏠                                      |  |  |  |  |  |
|--------------------------------------------------------------------------------------------------|--------------|----------|------------------|---------------------------------------------------------|--|--|--|--|--|
|                                                                                                  |              |          |                  | מסגרת לימודים                                           |  |  |  |  |  |
| <b>מסגרת לימודים:</b> תואר ראשון <b>יח':</b> נקודות <b>שנה ליעוץ:</b> א' <b>שנת חוקה</b> : תשפ"ג |              |          |                  |                                                         |  |  |  |  |  |
| מסלול: רב-תחומי מדעי החברה [שנת חוקה: תשפ"ג] התמחויות:                                           |              |          |                  |                                                         |  |  |  |  |  |
|                                                                                                  | ראשון        |          |                  |                                                         |  |  |  |  |  |
| זטר ב'                                                                                           | רא' סמנ      | סמסט     |                  | אשכול לינזווי                                           |  |  |  |  |  |
|                                                                                                  |              | 08       | :00-09:00        | <b>שנה א'</b> אנגלית כשפה-זרה<br>[אנגלית ב.א. רב-תחומי] |  |  |  |  |  |

כעת עליכם להכנס למערכת שעות לסטודנט> רשימה> כל הסמסטרים. כעת תוכלו לצפות ברשימת הקורסים אליהם נרשמתם.

| Bar-Ilan אוניברסיטת<br>University בר־אילן       | מערו        | כת שעות               |                                         |                |          |        |     |
|-------------------------------------------------|-------------|-----------------------|-----------------------------------------|----------------|----------|--------|-----|
| ~ 2023 - תשפ"ג 🛗                                | א<br>כל הסנ | יזנברג שירת<br>מסטרים | ~                                       |                |          |        |     |
| ראשי 🏠                                          | סמסט        | טר א'                 |                                         |                |          |        |     |
| לימודים<br>מערכת שעות - סטודנט 🕒                | יום         | שעה                   | שם קבוצת קורס                           | קוד קבוצת קורס | תקופה    | שעות ו | נק" |
| רשימה                                           |             |                       | מבוא לסטטיסטיקה תיאורית ושימושי מחשב א' | 93011-40       | 'סמסטר א |        | 2   |
| מטריצה                                          |             |                       | ניהול משאבי אנוש                        | 93217-40       | סמסטר א' |        | 2   |
| בחינותעציונים 🛃 בחינות ארטואלי                  |             |                       | הדרכה ביבליוגרפית                       | 93004-40       | שנתי     |        | 1   |
| שירות בקליק                                     |             |                       | יסודות המשטר והפוליטיקה בישראל          | 93129-40       | שנתי     |        | 2   |
| מידע למועמד 🏌                                   |             |                       | מבוא למינהל ציבורי ומדיניות ציבורית     | 93098-40       | שנתי     |        | 2   |
| תארים מתקדמים<br>דו סטטוס שיפוט עבודת דוקטורט 🛃 |             |                       | מבוא לממשל ופוליטיקה                    | 93051-40       | שנתי     |        | 2   |
| תנאי לימוד =≍                                   |             |                       | מבוא לממשל ופוליטיקה                    | 93051-41       | שנתי     |        | 1   |
| אישי                                            |             |                       | מבוא לסוציולוגיה                        | 93201-40       | שנתי     |        | 2   |
| 👼 הפרטים שלי 🧔                                  | 'n          | 16:00-19:00           | אנגלית בסיסי                            | 41504-05       | שנתי     |        |     |
| יציאה Đ                                         | סמסנ        | טר ב'                 |                                         |                |          |        |     |

<u>הערה</u> – היות והמערכת מובנית, לא תראו שיבוץ של הקורסים לפי ימים במטריצה במערכת השעות באתר האינ-בר, מלבד קורסי האנגלית. לוח הזמנים לכל תכנית יעלה בקרוב <u>לאתר המדור לזרועות הביטחון</u> תחת לשונית של כל תכנית.

# בהצלחה!